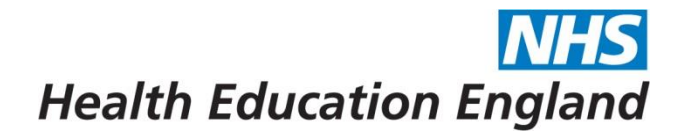

## NHSE/HEE Overseas Sponsorship Portal (Skilled Workers) Uploading NHSE/HEE Visa Information

## Section 1 – Generating a Share Code

Anyone starting from 6<sup>th</sup> April 2022, in the majority of instances, are able to provide a Share Code.

If you are unable to or have a physical BRP card and would prefer to choose this route, please refer to Section 2.

There are different types of share code for different purposes, such as immigration status, right to rent and right to work. For NHSE/HEE and your employer, you require a **Right to Work share code.** To get your Right to Work share code, go to <u>https://www.gov.uk/prove-right-to-work</u> and follow the steps. You will need either your passport or BRP number.

Once you have answered all the questions, you will be issued with a code beginning with  $\mathbf{W}$ . If your code does not begin with a W, please double check you are using the correct website and are generating a share code for right to work purposes.

When you have your right to work share code, follow the steps in Section 2 below.

## Section 2 – Uploading your BRP card or Share Code to the Portal

- 1. Log into the Overseas Sponsorship Portal: https://overseassponsorship.hee.nhs.uk/tier2/login-page
- 2. After logging in to the Portal you will be taken to your 'Dashboard'. From here click 'NHSE/HEE Visa'

|                                    | Creating a       | new NH | S England: H | ealth Educativ | on England, NHS D    | igital and NHS Er | ngland have merge | ed. Learn                                           |             |
|------------------------------------|------------------|--------|--------------|----------------|----------------------|-------------------|-------------------|-----------------------------------------------------|-------------|
|                                    | more.            |        |              |                |                      |                   |                   |                                                     |             |
| =                                  |                  |        |              |                |                      |                   |                   | Overseas Sponsorship Portal - Skilled Worker Portal | 🕒 Log out 📑 |
| Dashboard<br>Home / Dashboard      |                  |        |              |                |                      |                   |                   |                                                     |             |
| 🚳 Dashboard 🎓 Educati              | on IIII Passport | 🗷 Visa | Programme    | 🗅 My Evidence  | ▲ Review Application | CoS Information   | E NHSE/HEE Visa   |                                                     |             |
| NHSE/HEE Visa Inf                  | formation        |        |              |                |                      |                   |                   |                                                     |             |
| There are currently <b>1 Visas</b> |                  |        |              |                |                      |                   |                   |                                                     |             |
|                                    |                  |        |              |                |                      |                   |                   |                                                     |             |

**NHS** Health Education England

- 3. You will then be asked to complete the information on your Visa as follows:-
- Visa Number (if you have been issued a visa number enter this here, if not then please enter the Share Code)
- Share Code (if you have a share code, it must start with a W. It isn't necessary to enter BRP details if you have a share code)
- Visa Issue Date
- Visa Expiry Date

## When complete press 'Save'

|                                                                                                    | Dashboard Education Programme My Evidence Review Application Cost Information NHSE/HEE Visa NHSE/HEE Visa Information   Visa Information     Visa number     Share Code     Visa Expiry Date   dd/MM/yyyy     Visa issue Date | Dashboard<br>Iome / Dashboard | d<br>rd                            |               |        |           |               |                      |                   |                 |  |
|----------------------------------------------------------------------------------------------------|----------------------------------------------------------------------------------------------------|-------------------------------|------------------------------------|---------------|--------|-----------|---------------|----------------------|-------------------|-----------------|--|
| NHSE/HEE Visa Information          Visa number or Share Code must be supplied.         Visa number         Share Code | NHSE/HEE Visa Information   Visa number or Share Code must be supplied.   Visa number   Share Code   Share Code   Visa Expiry Date   dd/MM/yyyy   Visa Issue Date   dd/MM/yyyy                                                | 🆚 Dashboard                   | Education                          | IIII Passport | I Visa | Programme | 🗅 My Evidence | 2 Review Application | E CoS Information | I NHSE/HEE Visa |  |
| Visa number   Visa number   Share Code   Visa Expiry Date      Visa Issue Date                                        | Visa number   Visa number   Share Code   Share Code   Visa Expiry Date    Visa Expiry Date   dd/MM/yyyy                                                                                                    | NHSE/HEE<br>Visa numb         | E Visa Infor<br>er or Share Code n | mation        |        |           |               |                      |                   |                 |  |
| Share Code Visa Expiry Date dd/MM/yyyy Visa Issue Date                                                                | Share Code Visa Expiry Date dd/MM/yyyy Visa Issue Date dd/MM/yyyy                                                                                                    | Visa numbe                    | ir                                 |               |        |           |               |                      |                   |                 |  |
| dd/MM/yyyy<br>Visa Issue Date                                                                                         | dd/MM/yyyy       Visa Issue Date       dd/MM/yyyy                                                                                                    | Share Code                    | Date                               |               |        |           |               |                      |                   |                 |  |
|                                                                                                    | dd/MM/yyyy                                                                                                    | dd/MM/y<br>Visa Issue D       | УУУУ<br>Pate                       |               |        |           |               |                      |                   |                 |  |

- 4. The next screen will show a summary of the information you have entered (which you can press 'Edit' if this is incorrect).
- Where you have entered a Share Code you do **not** need to upload a document and you can now log out.
- Where you are uploading a Biometric Resident Permit (BRP), click on 'Upload Evidence' to upload a copy of your BRP. <u>PLEASE ENSURE YOU UPLOAD</u> <u>BOTH THE FRONT AND BACK OF YOUR BRP IN ONE DOCUMENT</u>

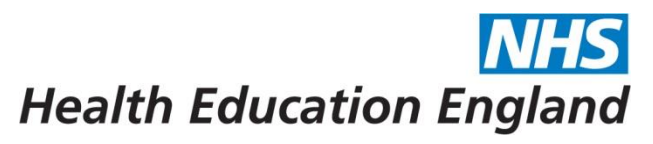

| Cathood Cathood Ca                                                                                                    | Cre<br>mo                                                                       | ating a new NHS England:<br>re.                                                   | Health Education England     | , NHS Digital and NHS En | gland have merged. Learn                                             |                                     |  |
|----------------------------------------------------------------------------------------------------|---------------------------------------------------------------------------------|-----------------------------------------------------------------------------------|------------------------------|--------------------------|----------------------------------------------------------------------|-------------------------------------|--|
| Dashboard<br>tere : Dashboard<br>Marrie & Beazer Reason Elis Angearen Day leases Anere Applate Elis Entitimator Erest-HEI va<br>HEEF-HEE Visa Information<br>Una autoret y Visa<br>Col Number Marris<br>Mare Cole HEA<br>Marrie To Marris<br>Mare Tole HEAL Visa Visional JE Pensury 2013<br>Mare Tole HEAL Visa Visional JE Pensury 2013<br>Mare Tole HEAL Visa Visional JE Pensury 2013<br>Mare Tole HEAL Visa Visional Visional JE Pensury 2013<br>Mare Tole HEAL Visa Visional Visional V                                                                                                    |                                                                                 |                                                                                   |                              |                          | Diversional Spinnworthing                                            | forsa Salad Konie Potal — (# Log ex |  |
| Barneer Range Range Range Magere Magere Magere Magere Range Range R                                                                                                    | Dashboard<br>                                                                   |                                                                                   |                              |                          |                                                                      |                                     |  |
| NHSE/HEE Visa Information There are information Calculated and the rest of the rest of the                                                                                                    | Abritant #itezien 1                                                             | Raisport Elvis Mingranna                                                          | 1 Diffy Pocherus & Review Ap | picates BCollinformation | 🖻 verile vill vila                                                   |                                     |  |
| Cel Number 2000<br>Naro Cel<br>Saro Cel<br>Saro | HSE/HEE Visa Inform                                                             | ation                                                                             |                              |                          |                                                                      |                                     |  |
| C4 Number     C3514F       Visa number     N01/18       Nave Code     Vi34       Nave Code     Vi34       Visa town Date     N01/082       Visa town Date     N01/082       Visa town Date     N01/082       Visa town Date     N01/082       Visa town Date     N01/082       Visa town Date     N01/082       Visa town Date     N01/082       Visa town Date     N01/082       Visa town Date     N01/082       Visa town Date     N01/082                                                                                                    | There are normetty 1 Visas                                                      |                                                                                   |                              |                          |                                                                      |                                     |  |
| 9'ER LIGHT HAVE                                                                                                    | CeS Number<br>Visa number<br>Share Cede<br>Visa Innue Data<br>Visa Explity Data | C200404<br>RV(Y-C30<br>WY19-629)<br>Wrdtweslay 22 Petrus<br>Saturday 14 Petrusy 2 | y 2023<br>1009               |                          | BAMPLE<br>BUEANNA                                                    | ZU1234567                           |  |
| Cample                                                                                                    | 9 III Lunathawa                                                                 |                                                                                   |                              | E                        | 07-05-2009<br>UK CR-08-2008<br>STUDENT<br>LEAVE TO REMAIN<br>NO WORK | S Samuelo                           |  |

5. The next page will show you a summary of what you have uploaded. You can now log off and there is nothing further you need to complete.

The National Overseas Sponsorship Team will review the visa information and either 'Approve' or 'Reject' the information. If the information is rejected you will receive a note to advise any actions needed for you to update the information and to resubmit.